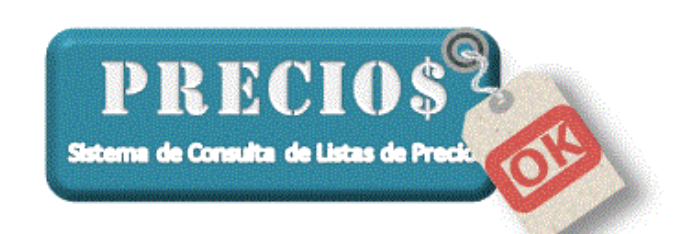

Instructivo para la Actualización de la Versión del Programa

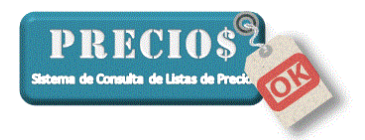

### PreciosOK: Actualización de la versión del programa

A partir de la versión 1.15.0, el programa de PreciosOK tiene la posibilidad de ser actualizado desde su propia computadora, en la medida en que ésta esté conectada a internet en el momento de querer realizarlo.

Para verificar la existencia de una nueva versión y, eventualmente, instalarla en su computadora, siga estos sencillos pasos.

**NOTA:** Si en el algún punto de esta actualización su antivirus se interpone informando que el archivo descargado puede ser dañino para su computadora, usted puede desactivar el antivirus por 10 (diez) minutos o configurarlo para solucionar ese inconveniente. Vea el Anexo I de este documento para saber cómo configurar el antivirus.

1) En la solapa "Configuración", haga click sobre el botón Actualizar. Asegúrese de que su computadora esté conectada a internet.

| <u> Inicio</u>                                                                                                    | Listas Completas                                                                                                    | EE Novedades                                                                                                    | Pedidos                                                                                                    |          | Estadísticas                                                                                                    | Configu         | ración              |
|----------------------------------------------------------------------------------------------------|----------------------------------------------------------------------------------------------------|----------------------------------------------------------------------------------------------------|----------------------------------------------------------------------------------------------------|----------|----------------------------------------------------------------------------------------------------|-----------------|---------------------|
| hoveedor                                                                                                    | Grupo                                                                                                    | Articulo                                                                                                    | Descuento                                                                                                    | Ganancia | Datos de la Aplicación<br>Listas de Precios Activas                                                                                                    | 9               |                     |
| Miafor                                                                                                    | General para la lista                                                                                                    | Todos los articulos del                                                                                                    | grupo                                                                                                    |          | Fecha de última Actualizacio                                                                                                    | 5n 25/01/2016   | 19:16:25            |
| Amag                                                                                                    | General para la lista                                                                                                    | Todos los articulos del                                                                                                    | grupo                                                                                                    |          | Contidad da Asiandan                                                                                                    | 40527           |                     |
| logo                                                                                                    | General para la lista                                                                                                    | Todos los articulos del                                                                                                    | grupo                                                                                                    |          | Canicad de Ariculos                                                                                                    | 40027           |                     |
| l Croata                                                                                                    | General para la lista                                                                                                    | Todos los articulos del                                                                                                    | grupo                                                                                                    |          | Version del Programa                                                                                                    | 1.17.1          |                     |
| :rpa                                                                                                    | General para la lista                                                                                                    | Todos los articulos del                                                                                                    | grupo                                                                                                    |          | Version del DB                                                                                                    | 1.0.0           |                     |
| UN                                                                                                    | General para la lista                                                                                                    | Todos los articulos del                                                                                                    | grupo 10                                                                                                    | 50       | Código de Habilitación                                                                                                    | 1234678         |                     |
| barcia Mat Electricos                                                                                                    | General para la lista                                                                                                    | Todos los articulos del                                                                                                    | grupo 10                                                                                                    | 50       | Log de la Applicación                                                                                                    | Abrir Nivel     | Envir               |
| Pov.Express                                                                                                    | General para la lista                                                                                                    | Todos los articulos del                                                                                                    | grupo                                                                                                    |          | Easter de Caler                                                                                                    |                 |                     |
| Agregar                                                                                                    |                                                                                                    |                                                                                                    |                                                                                                    |          | (24/01/2016) Amag<br>(24/01/2016) Dogo<br>(31/12/2015) El Croata<br>(17/01/2016) Erpa<br>(05/01/2016) FDN<br>(24/01/2016) Garcia Mat<br>(10/01/2016) Leprardo                                                                                                    | Electricos      |                     |
| Agregar<br>Aliafor T<br>Todos los artículos del grupo                                                                                                    | BORIS - DESTORNILLADORES                                                                                                    | Descuento                                                                                                    | Ganancia                                                                                                    | •        | [24/01/2016] Dogo<br>[24/01/2016] Dogo<br>[31/12/2016] El Croata<br>[17/01/2016] Espa<br>[06/01/2016] Espa<br>[24/01/2016] Garcia Mal.<br>[10/01/2016] Leonardo<br>[17/01/2016] Pox-Express                                                                                                    | Electricos      |                     |
| Agregar<br>Aliafor 💽<br>Todos los artículos del grupo<br>Configuración                                                                                                    | BORIS - DESTORNILLADORES                                                                                                    | Descuento                                                                                                    | C Ganancia<br>C Canancia                                                                                     | •        | 24/01/2016j Dogo<br>(24/01/2016j Dogo<br>(31/12/2016j El Coata<br>(17/01/2016j Erpa<br>(06/01/2016j Erpa<br>(24/01/2016j Eorcia Mat)<br>(10/01/2016j Eorcia Mat)<br>(17/01/2016j PowExpress                                                                                                    | Electricos      |                     |
| Agregar<br>Aláfor<br>Todos los artículos del grupo<br>Configuración<br>& Mostrar precios: C Sin dec                                                                                                    | BORIS - DESTORNILLADORES                                                                                                    | Descuento     Descuento     Con dos decimales.      Con todos la                                                                                                    | Ganancia                                                                                                    | ¢        | 24/01/2016j Dogo<br>(24/01/2016j Dogo<br>(31/12/2016j El Costa<br>(17/01/2016j El Costa<br>(17/01/2016j El Costa<br>(10/01/2016j El Costa<br>(10/01/2016j Leonado<br>(17/01/2016) Pox-Express<br>Habilitar Impresora Fiscal                                                                                                    | Electricos      | e,                  |
| Agregar<br>Alásfor<br>Todos los artículos del grupo<br>Configuración<br>& Mostrar precios: C Sin dec<br>D Notřicar ístas no actual                                                                                                    | BORIS - DESTORNILLADORES<br>cimales. C Con un decimal. C 1<br>zadas en 15 días.                                                                                  | Con dos decimales.  Con todos la                                                                                                    | Ganancia<br>Ganancia<br>os decimales.<br>no utilizados.                                                      | •        | 24/01/2016j Dogo     22/01/2016j Dogo     31/12/2016j Dogo     31/12/2016j El Costa     11/101/2016j El Costa     11/101/2016j Eorata     124/01/2016j Eorata     11/101/2016j Eorata     11/101/2016j Eorata     11/101/2016j PowExpress                                                                                                    | Electricos      | Cajero()            |
| Agregar<br>Alásfor<br>Todos los artículos del grupo<br>Configuración<br>& Mostrar precios: C Sin dec<br>T Notřícar ístas no actual<br>C Al Abrir el programa, ir a                                                                                                    | BORIS - DESTORNILLADORES<br>imales. ○ Con un decimal. ☞ I<br>izadas en 15 	 días.<br>la pestaña "Listas Completas".                                              | Con dos decimales. C Con todos lo<br>Notificar descuentos<br>Con dos decimales. C Con todos lo<br>Permitir varios "Canit                                                                                                    | Ganancia<br>Ganancia<br>os decimales.<br>no utilizados.<br>os de compra".                                    | •        | 24/01/2016j Dogo     22/01/2016j Dogo     31/12/2016j Dogo     31/12/2016j El Costa     17/01/2016j El Costa     17/01/2016j Eorata     17/01/2016j Eorata     17/01/2016j Pox-Express     17/01/2016j Pox-Express     Configurar     Configurar     Cierre Dia     Configurar                                                                                                    | Electricos      | Cajero()            |
| Agregar<br>Alásfor<br>Configuración<br>Configuración<br>Bondo artículos del grupo<br>Configuración<br>Configuración<br>Bondo artículos del grupo<br>Mostrar precios: C Sin dec<br>Di Notificar listas no actual<br>Configuración<br>I Al Abrir el programa, ir a<br>C Preguntar al Sale.                                                                                 | BORIS - DESTORNILLADORES<br>imales. ← Con un decimal. ← I<br>izadas en 15 	 días.<br>la pestaña "Listas Completas".                                              | Con dos decimales. C Con todos lo<br>Con dos decimales. C Con todos lo<br>Con dos decimales. C Con todos lo<br>Con dos decimales. C Con todos lo<br>Con dos decimales. C Con todos lo<br>Con dos decimales. C Con todos lo<br>Con dos decimales. C Con todos lo<br>Con dos decimales. C Con todos lo<br>Con dos decimales. C Con todos lo<br>Con dos decimales. C Con todos lo<br>Con dos decimales. C Con todos lo<br>Con dos decimales. C Con todos lo<br>Con todos decimales. C Con todos lo<br>Con todos decimales. C Con todos lo<br>Con todos decimales. C Con todos lo<br>Con todos decimales. C Con todos lo<br>Con todos decimales. C Con todos lo<br>Con todos decimales. C Con todos lo<br>Con todos decimales. C Con todos lo<br>Con todos decimales. C Con todos lo<br>Con todos decimales. C Con todos lo<br>Con todos decimales. C Con todos lo<br>Con todos decimales. C Con todos lo<br>Con todos decimales. C Con todos lo<br>Con todos decimales. C Con todos lo<br>C Con todos decimales. C Con todos lo<br>C Con todos decimales. C C Con todos lo<br>C Con todos decimales. C C Con todos lo<br>C Con todos decimales. C C Con todos lo<br>C Con todos decimales. C C Con todos lo<br>C C Con todos decimales. C C Con todos lo<br>C C C C C C C C C C C C C C C C C C C                                                                                                     | Ganancia<br>Ganancia<br>os decimales.<br>no utilizados.<br>os de compra".<br>recio.                          | •        | E24/01/2016j Logo     E24/01/2016j Logo     E17/02/016j Logo     E17/02/016j E1 Costa     E17/01/2016j Expa     IO6/01/2016j Expa     IO6/01/2016j Logorado     IT/7/01/2016j Logorado     IT/7/01/2016j Logorado     IT/7/01/2016j Logorado     IT/7/01/2016j Logorado     IT/7/01/2016j Logorado     IT/7/01/2016j Logorado     IT/7/01/2016j Logorado     IT/7/01/2016j Logorado     IT/7/01/2016j Logorado     Internative Logorado     Verificar actualizaciones of     Verificar actualizaciones of | Electricos      | Cajero(P            |
| Agregar<br>Alásfor<br>Todos los artículos del grupo<br>Configuración<br>& Mostrar precios: C Sín der<br>Todos los artículos del grupo<br>Configuración<br>Mostrar precios: C Sín der<br>Todos La Abrir el programa, ir a<br>Todos La Abrir el programa, ir a<br>Todos La Abrir el programa, ir a<br>Todos La Abrir el programa, ir a<br>Todos La Abrir el programa, ir a | BORIS - DESTORNILLADORES<br>imales. ○ Con un decimal. ☞ I<br>izadas en 15                                                                                        | Con dos decimales. C Con todos lo<br>Con dos decimales. C Con todos lo<br>Con todos decimales. C Con todos lo<br>Con dos decimales. C Con todos lo<br>Con dos decimales. C Con todos lo<br>Con dos decimales. C Con todos lo<br>Con dos decimales. C Con todos lo<br>Con todos decimales. C Con todos lo<br>Con todos decimales. C Con todos lo<br>Con todos decimales. C Con todos lo<br>Con todos decimales. C Con todos lo<br>Con todos decimales. C Con todos lo<br>Con todos decimales. C Con todos lo<br>Con todos decimales. C Con todos lo<br>Con todos decimales. C Con todos lo<br>C Con todos decimales. C Con todos lo<br>C Con todos dec                                                                                                    | Ganancia<br>Ganancia<br>os decimales.<br>no utilizados.<br>os de compra".<br>recio.<br>ande                  | ¢        | E24/01/2016j Logo     E24/01/2016j Logo     E24/01/2016j Logo     E31/12/2016j EL Costa     11/201/2016j EL Costa     11/201/2016j El Costa     11/201/2016j El Costa     11/201/2016j El Costa     11/201/2016j El Costa     11/2016j Logorado     (17/201/2016j Pox-Express     Configurar     Configurar     Cente Diss     Configurar     Veilicar actualizaciones de     Preciso/K en Internet                                                                                                    | Electricos<br>; | Cajero(X<br>Jajezar |
| Agregar<br>Aliafox<br>Todos los artículos del grupo<br>Configuración<br>Mostrar precios: C Sin der<br>Todos Los artículos del grupo<br>Mostrar precios: C Sin der<br>Mostrar i la consecutad<br>Preguntar al Safe.<br>Mostrar "consejos de uz<br>Mostrar "consejos de uz<br>Mostrar "consejos de uz<br>Mostrar "consejos de uz<br>Mostrar "consejos de uz                | BORIS - DESTORNILLADORES<br>imales. C Con un decimal. C i<br>zadas en 15 días.<br>la pestaña "Listas Completas".<br>o" al inicias.<br>la solapa de configuración | Con dos decimales. C Con todos lo<br>Con dos decimales. C Con todos lo<br>Con dos decimales. C Con todos lo<br>Con dos decimales.<br>Con dos decimales.<br>Con dos decimales.<br>Con dos decimales.<br>Con dos decimales.<br>Con dos decimales.<br>Con dos decimales.<br>Con dos decimales.<br>Con dos decimales.<br>Con dos decimales.<br>Con todos lo<br>Con todos lo<br>Con t | Ganancia<br>Ganancia<br>os decimales.<br>no utilizados.<br>os de compra".<br>recio.<br>ande<br>anjeta (%) 10 | •        | 24/01/2016j Dogo     24/01/2016j Dogo     31/12/2016j Dogo     31/12/2016j El Coala     17/01/2016j El Coala     17/01/2016j El Coala     17/01/2016j Garcia Mat     10/01/2016j Garcia Mat     10/01/2016j DovExpress     Configurar     Configurar     Configurar     Configurar     Cente Diso     Actualizar programa     Verilicar actualizaciones de     Preciss0K en Internet     Depurar datos                                                                                                    | Electricos      | Cajero(X            |

Asegúrese de que su computadora esté conectada a internet, de lo contrario, aparecerá el siguiente mensaje

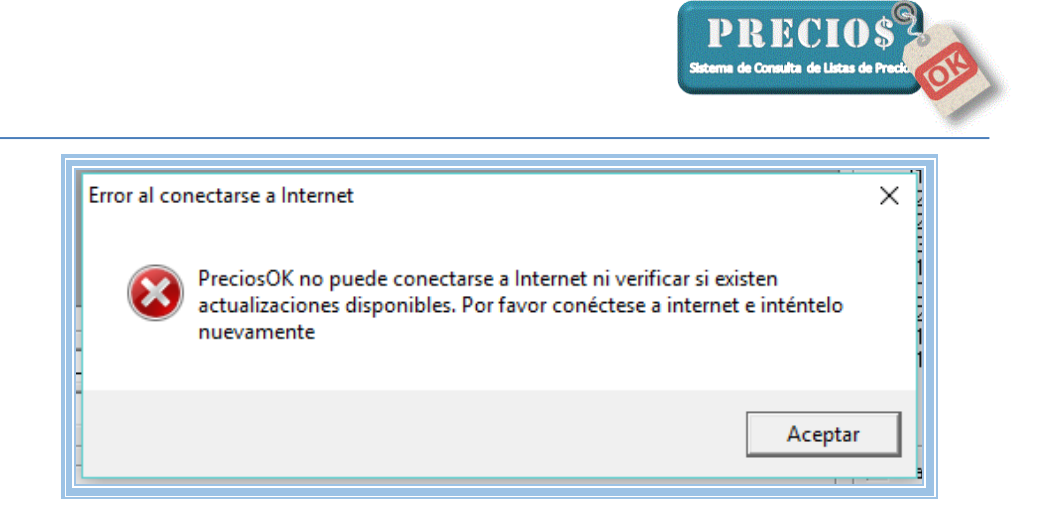

Si en su computadora ya estuviera instalada la última versión del programa, usted será informado de esa situación mediante el siguiente mensaje

| PreciosOK está actualizado                    | × |
|-----------------------------------------------|---|
| Ya posee la versión más reciente de preciosOK | - |
| Aceptar                                       |   |

Si por el contrario, la versión instalada en su computadora NO fuera la última, usted será informado de la última versión disponible y de las mejoras incluidas en ella a través del siguiente mensaje

| Nueva versión de PreciosOK disponible                                                                                                    | × |
|----------------------------------------------------------------------------------------------------|---|
| <ul> <li>Está disponible la versión 1.17.1 de PreciosOK. Esta versión trae importantes</li> <li>mejoras como:</li> </ul>                                                                                                    |   |
| Mejoras de performance<br>Manejo de ventas en Cuenta Corriente<br>Mejoras en la administración de Clientes<br>Nuevos reportes<br>Posibilidad de generar reportes con campos no standard y nuevos filtros de<br>novedades<br>Mejoras en el manejo de clientes tanto en cuenta corriente como en otros<br>medios de pago<br>Mejoras en el manejo de precios unitarios y redondeo de valores<br>Entre otras cosas<br>¿Desea Descargarla ahora? |   |
| :<br>Sí No                                                                                                    |   |

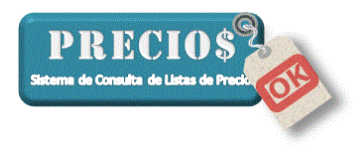

Seleccione la respuesta "SI" si desea descargar la última versión. Una barra de progreso junto al botón "Actualizar" le indicará el avance de la descarga de la nueva versión del programa. En condiciones normales esta descarga demorará unos pocos segundos

2) Una vez finalizada la descarga usted será informado mediante el siguiente mensaje.

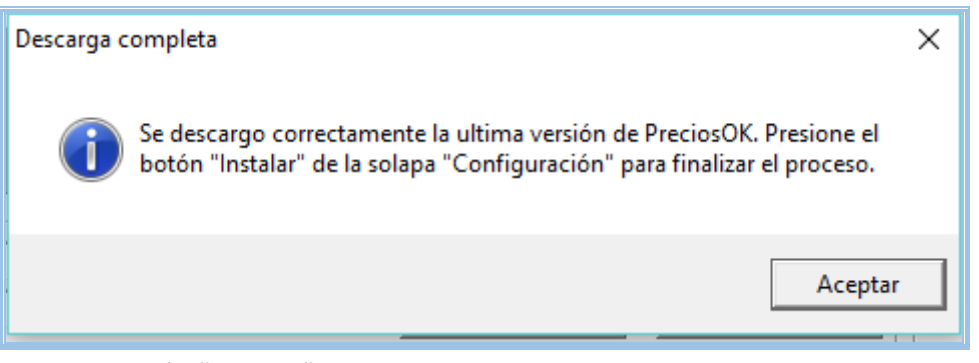

Haga click el botón "Aceptar"

3) Haga click sobre el botón "Instalar" para que la nueva versión, recientemente descargada, reemplace a la antigua que está instalada en su computadora

| 🖳 Inicio                                                                                                    | Listas Completas                                                                                                    | E Novedades                                     | 🔛 Pedidos                                                      |          | Estadísticas                                                                                                    | J Configu       | ración                     |
|----------------------------------------------------------------------------------------------------|----------------------------------------------------------------------------------------------------|-------------------------------------------------|----------------------------------------------------------------|----------|----------------------------------------------------------------------------------------------------|-----------------|----------------------------|
| roveedor                                                                                                    | Grupo                                                                                                    | Articulo                                        | Descuento                                                      | Ganancia | Datos de la Aplicación<br>Listas de Precios Activas                                                                                                    | 9               |                            |
| liafor                                                                                                    | General para la lista                                                                                                    | Todos los articulos del grup                    | 0                                                              |          | Fecha de última Actualizació                                                                                                    | 5 25/01/2016 1  | 9162                       |
| mag                                                                                                    | General para la lista                                                                                                    | Todos los articulos del grup                    | 0                                                              |          | Pecha de dana Acidaicacio                                                                                                    |                 | 10.10.2                    |
| ogo                                                                                                    | General para la lista                                                                                                    | Todos los articulos del grup                    | 0                                                              |          | Cantidad de Artículos                                                                                                    | 48527           |                            |
| I Croata                                                                                                    | General para la lista                                                                                                    | Todos los articulos del grup                    | 0                                                              |          | Version del Programa                                                                                                    | 1.17.1          |                            |
| rpa                                                                                                    | General para la lista                                                                                                    | Todos los articulos del grup                    | 0                                                              |          | Version del DB                                                                                                    | 1.0.0           |                            |
| DN                                                                                                    | General para la lista                                                                                                    | Todos los articulos del grup                    | 0                                                              |          | Código de Habilitación                                                                                                    | 1234678         |                            |
| iarcia Mat Electricos                                                                                                    | General para la lista                                                                                                    | Todos los articulos del grup                    | o 10                                                           | 50       | Los de la Asefereirí                                                                                                    | ALC: NO. I      |                            |
| eonardo                                                                                                    | General para la lista                                                                                                    | Todos los articulos del grup                    | 0                                                              |          | Log de la Applicación                                                                                                    | Abrit Nivel     | Envi                       |
|                                                                                                    |                                                                                                    |                                                 |                                                                |          | [24/01/2016] Amag<br>[24/01/2016] Dogo<br>[31/12/2015] El Croata<br>[17/01/2016] Erpa<br>[06/01/2016] Erpa                                                                                                    |                 |                            |
| iglegal<br>Aliafor                                                                                                    | BORIS - DESTORNILLADORES                                                                                                    | Descuento                                       | Ganancia                                                       |          | [24/07/2016] Amag<br>[24/07/2016] Dogo<br>[31/12/2015] El Croata<br>[17/07/2016] Erpa<br>[06/07/2016] FDN<br>[24/07/2016] Garcia Mat B<br>[10/07/2016] Leonardo<br>[17/07/2016] PowExpress                                                                                                    | Electricos      |                            |
| igregar<br>Alisifor<br>Todos los artículos del grupo                                                                                                    | BORIS - DESTORNILLADORES                                                                                                    | Descuentor                                      | Ganancia                                                       | •        | [24/01/2016] Amag<br>[24/01/2016] Dogo<br>[31/12/2015] El Costa<br>[17/01/2016] Erpa<br>[06/01/2016] FDN<br>[24/01/2016] Garcia Mat<br>[10/01/2016] Leonardo<br>[17/01/2016] Pox-Express                                                                                                    | Electricos      |                            |
| igregar<br>Nador<br>Fodos los atticulos del grupo<br>Configuración                                                                                                    | BORIS - DESTORNILLADORES                                                                                                    | Descuento                                       | Ganancia                                                       | ¢        | [24/01/2016] Dogo<br>[24/01/2016] Dogo<br>[31/12/2015] El Costa<br>[17/01/2016] Enpa<br>[06/01/2016] FDN<br>[24/01/2016] Garcia Mat<br>[10/01/2016] Leonardo<br>[17/01/2016] Pore Express                                                                                                    | Electricos      |                            |
| gregar<br>Nastor<br>Fodos los artículos del grupo<br>Tortiguración<br>& Mostrar precios: (* Sin                                                                                                    | BORIS - DESTORNILLADORES decimales. C Con un decimal. C Co                                                                                                    | Descuento:     Descuento:     On todos los deci | Ganancia                                                       | •        | [24/01/2016] Dogo<br>[31/12/2016] Dogo<br>[31/12/2016] El Costa<br>[17/01/2016] Erpa<br>[05/01/2016] Fonx<br>[10/01/2016] Pox Express<br>[10/01/2016] Pox Express                                                                                                    | Electricos      |                            |
| gregar<br>Nador<br>Todos los artículos del grupo<br>Infiguración<br>Mostrar precios: O Sin<br>Di Notificar listas no ac                                                                                                    | BORIS - DESTORNILLADORES  decimales. C Con un decimal. C Co tualizadas en 15 J días.                                                                                  | n dos decimales. C Con todos los deci           | Ganancia<br>males.<br>izados.                                  | <        | [24/01/2016] Dogo     [24/01/2016] Dogo     [31/12/2016] Ergo     [17/01/2016] Ergo     [17/01/2016] Ergo     [10/01/2016] Ergo     [10/01/2016] Leonardo     [10/01/2016] Leonardo     [10/01/2016] Leonardo     [10/01/2016] Leonardo     [10/01/2016] Ergo     [10/01/2016] Ergo     [ | Electricos      | 3j<br>Sajero⊉              |
| gregar<br>låsfor<br>jodos los artículos del grupo<br>onfiguración                                                                                                    | BORIS - DESTORNILLADORES  decimales. Con un decimal. Co tualizadas en 15                                                                                              |                                                 | Ganancia<br>males.<br>izados.<br>compra".                      | •        | [24/01/2016] Dogo     [24/01/2016] Dogo     [31/12/2016] Erogo     [31/12/2016] Eros     [17/01/2016] Eros     [12/01/2016] Garcia Mal I     [10/01/2016] Leonardo     [10/01/2016] Leonardo     [10/01/2016] Leonardo     [10/01/2016] Pox Express     [10/01/2016] Pox Express     [10/01/2016] Corringurar     [corringurar     Corringurar     Corringurar                                                                                                    | Electricos<br>; | 3j<br>Sajero@              |
| gregar<br>lisfor<br>odos los articulos del grupo<br>onliguración                                                                                                    | BORIS - DESTORNILLADORES  decimales. Con un decimal. Con tualizadas en 15                                                                                             |                                                 | Ganancia<br>males.<br>izados.<br>compra".                      | •        | [24/01/2016] Dogo     [24/01/2016] Dogo     [31/12/2016] El Coela     [17/01/2016] Enga     [06/01/2016] FDN     [24/01/2016] Garcia Ma I     [10/01/2016] Corrisona Materia     [10/01/2016] Leonardo     [17/01/2016] PoseExpress     [10/01/2016] PoseExpress     [10/01/2016 | Electricos      | 3j<br>ajero⊉               |
| gregar<br>Viafor<br>Todos los artículos del grupo<br>onfiguración<br>Motirar precios: C Sin<br>Motirar fistas no ac<br>C I Notificar lístas no ac<br>C I Notificar lístas no ac<br>C I Popurtar al Salt.<br>P I Mostrar "consejos d | BORIS - DESTORNILLADORES  decimales. Con un decimal. Co tualizadas en 15 días. ir a la pestaña "Listas Completas". e uso" al iniciar.                                 |                                                 | Ganancia<br>males.<br>Isrados.<br>compra".                     | •        | [24/01/2016] Amag       [24/01/2016] Dogo       [31/12/2016] El Coela       [17/01/2016] El Coela       [17/01/2016] García Ma I       [10/01/2016] García Ma I       [10/01/2016] Leonardo       [17/01/2016] Pox       [10/01/2016] Pox       [10/01/2016] Corrigues       [10/01/2016] Corrigues       [10/01/201                                                                                                    | Electricos      | ajero()<br>Blalar          |
| gregar<br>Aliador<br>Todos los artículos del grupo<br>Configuración                                                                                                    | BORIS - DESTORNILLADORES  decimales. Con un decimal. Co unalizadas en 15 días. ir a la pestaña "Listas Completas". e uso" al iniciat. cord la solapa de configuración |                                                 | Ganancia<br>Ganancia<br>males.<br>izados.<br>compra".<br>20 10 | •        | Actualizar programa     Actualizar programa     Actualizar programa     Actualizar programa     Actualizar programa     Actualizar programa     Actualizar programa     Actualizar programa     Actualizar programa                                                                                                    | Electricos      | ajero()<br>ajero()<br>ajar |

Cuando le sea solicitada su confirmación, seleccione "SI" haciendo click en el correspondiente botón

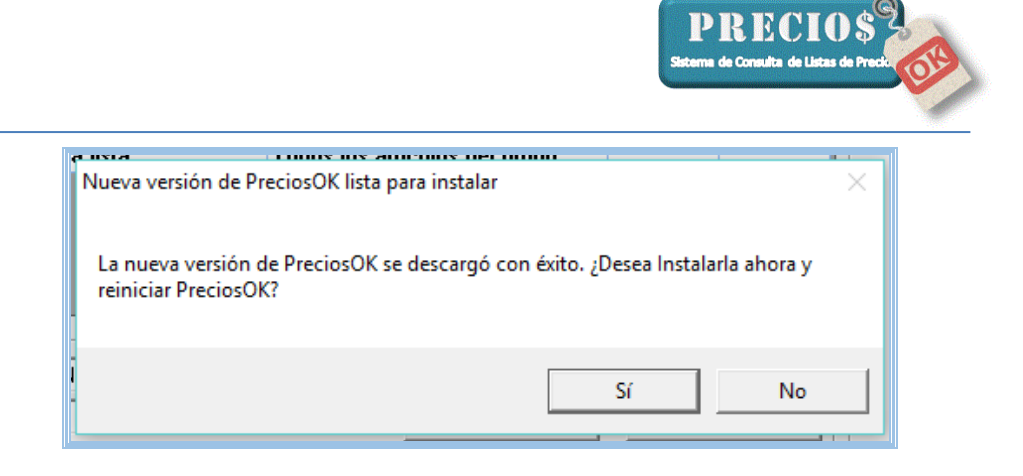

- 4) El programa se cerrará y después de un pequeño proceso volverá a abrirse ejecutando, a partir de ese momento, la nueva versión.
- 5) Verifique que el programa que se está ejecutando corresponde a la última versión.

|                                                                      | Listas Completas                                                                                                    | E Novedades                                                                                                    | 🔛 Pedidos                                            |          | Estadísticas                                                                                                    | d Config                                      | uración    |
|----------------------------------------------------------------------|----------------------------------------------------------------------------------------------------|----------------------------------------------------------------------------------------------------|------------------------------------------------------|----------|----------------------------------------------------------------------------------------------------|-----------------------------------------------|------------|
| ioveedor<br>Jiafor<br>Imag<br>Pogo<br>Il Croata<br>Irpa<br>DN        | Giupo<br>General para la lista<br>General para la lista<br>General para la lista<br>General para la lista<br>General para la lista<br>General para la lista | Articulo<br>Todos los articulos del gri<br>Todos los articulos del gri<br>Todos los articulos del gri<br>Todos los articulos del gri<br>Todos los articulos del gri<br>Todos los articulos del gri | Descuento<br>apo apo apo apo apo apo apo apo apo apo | Ganancia | Datos de la Aplicación<br>Listas de Precios Activas<br>Fecha de última Actualización<br>Cantidad de Artículos<br>Version del Programa<br>Version del D8             | 9<br>n 25/01/2016<br>49527<br>1.17.1<br>1.0.0 | 5 19:16:25 |
| iarcia Mat Electricos<br>eonardo                                     | General para la lista<br>General para la lista                                                                                                    | Todos los articulos del gru<br>Todos los articulos del gru                                                                                                    | аро 10<br>аро                                        | 50       | Código de Habilitación<br>Log de la Applicación                                                                                                    | 1234678<br>Abrir Nivel                        | Envia      |
|                                                                      |                                                                                                    |                                                                                                    |                                                      |          | [24/01/2016] Amag<br>[24/01/2016] Dogo                                                                                                    |                                               |            |
| lgregar<br>Aliafor<br>Todos los articulos del grupo                  | BORIS - DESTORNILLADORES                                                                                                    | Descuenta                                                                                                    | Ganancia                                             | •        | [37/12/2016] EU Looda<br>[17/01/2016] Erpa<br>[06/01/2016] FDN<br>[24/01/2016] Garcia Mat E<br>[10/01/2016] Leonardo<br>[17/01/2016] Pow-Express                    | lectricos                                     |            |
| Agregar<br>Allafor<br>Todos los articulos del grupo<br>Configuración | BORIS - DESTORNILLADORES                                                                                                    | Descuenta                                                                                                    | Ganancia                                             | •        | [17/01/2016] Erpa<br>[17/01/2016] Erpa<br>[10/01/2016] FON<br>[24/01/2016] Gacia Mat E<br>[10/01/2016] Leonardo<br>[17/01/2016] Leonardo<br>[17/01/2016] PowExpress | lectricos                                     |            |

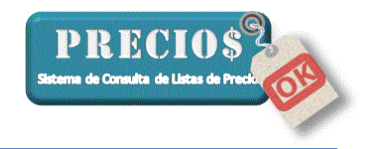

## <u>Anexo I</u>

# Configurar su antivirus para evitar que interfiera en la actualización automática del programa

Dado que el archivo que se descargará de internet es un archivo del tipo "ejecutable" (.exe), es posible que su antivirus lo considere un archivo peligroso para su computadora. El archivo que se descargará está muy lejos de ser perjudicial y usted puede confiar plenamente en su contenido.

Para evitar este inconveniente usted debe EXCLUIR la url <u>www.preciosok.com.ar</u> de los análisis que hace su antivirus.

A continuación se muestra la secuencia de pantallas para hacer esta exclución en el antivirus "AVAST". Para otros antivirus el procedimiento es similar.

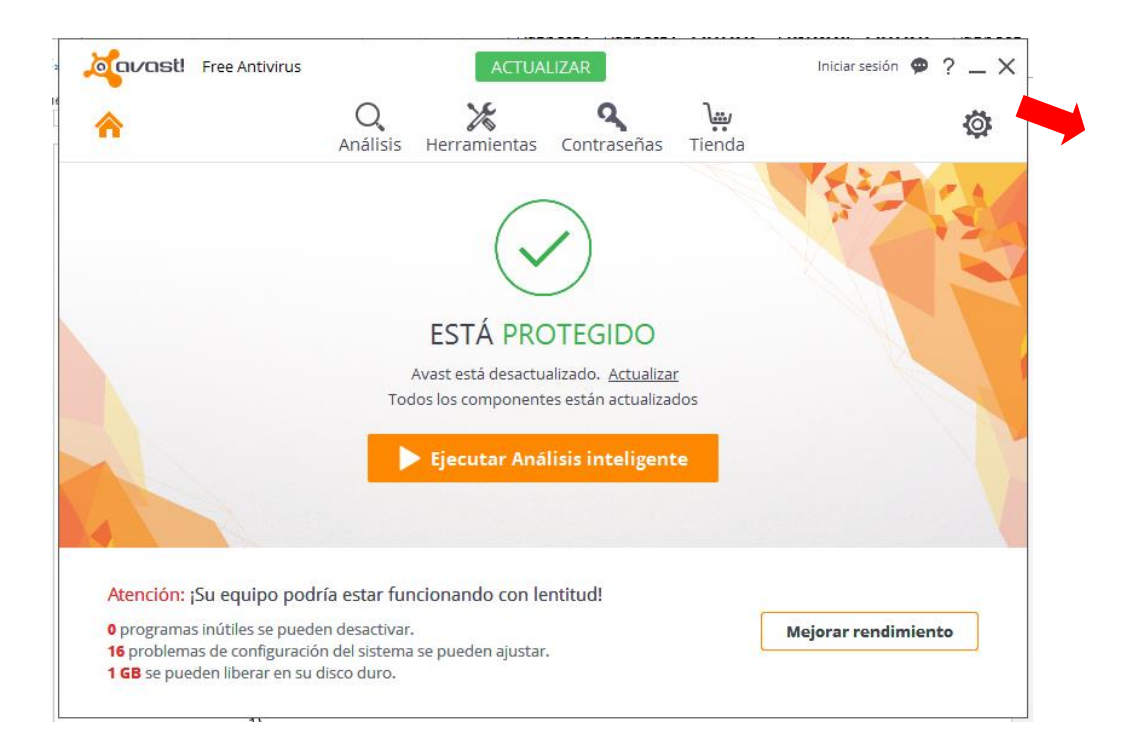

1) Abra la interfaz de su antivirus y ubique la sección "Configuración"

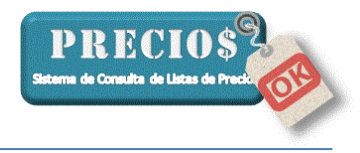

#### 2) Seleccione la opción "Protección Activa"

| General               | متعامر المعالم المعالم معالم المعالم المعالم المعالم المعالم المعالم المعالم المعالم المعالم المعالم المعالم المعالم المعالم المعالم المعالم المعالم المعالم المعالم المعالم المعالم المعالم المعالم المعالم المعالم معالم معالم معالم معالم معالم معالم معالم معالم م<br>معالم معالم معالم معالم معالم معالم معالم معالم معالم معالم معالم معالم معالم معالم معالم معالم معالم معالم معالم | ? ×      | < |
|-----------------------|----------------------------------------------------------------------------------------------------|----------|---|
| Protección activa     | General                                                                                                    |          | Î |
| Actualización         | Idioma Español 🗸                                                                                                    | ionales  | I |
| Registro              | ✔ Mostrar el icono de Avast en la barra de tareas                                                                                                    |          | I |
| Herramientas          | Animar el icono durante el análisis Abrir automáticamente los resultados de análisis cuando este hava finalizado                                                                                                    |          | I |
| Solución de Problemas | Activar servicios de reputación 1                                                                                                    |          | I |
| Acerca de Avast       | Activar Deepscreen  Activar modo reforzado                                                                                                    |          | I |
|                       | Analizar en busca de programas potencialmente no deseados (PPDs)<br>Modo Silencioso/de Juego 🚯                                                                                                    |          | ļ |
|                       | Enable Avast email signature                                                                                                    |          |   |
|                       | Sonidos                                                                                                    | ~        |   |
|                       | Popups                                                                                                    | v        |   |
|                       | Contraseña                                                                                                    | ¥        |   |
|                       | Mantenimiento                                                                                                    | v        |   |
|                       | Aceptar                                                                                                    | Cancelar |   |

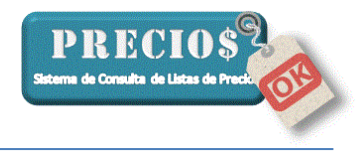

#### 3) Seleccione "Personalizar Escudo Web"

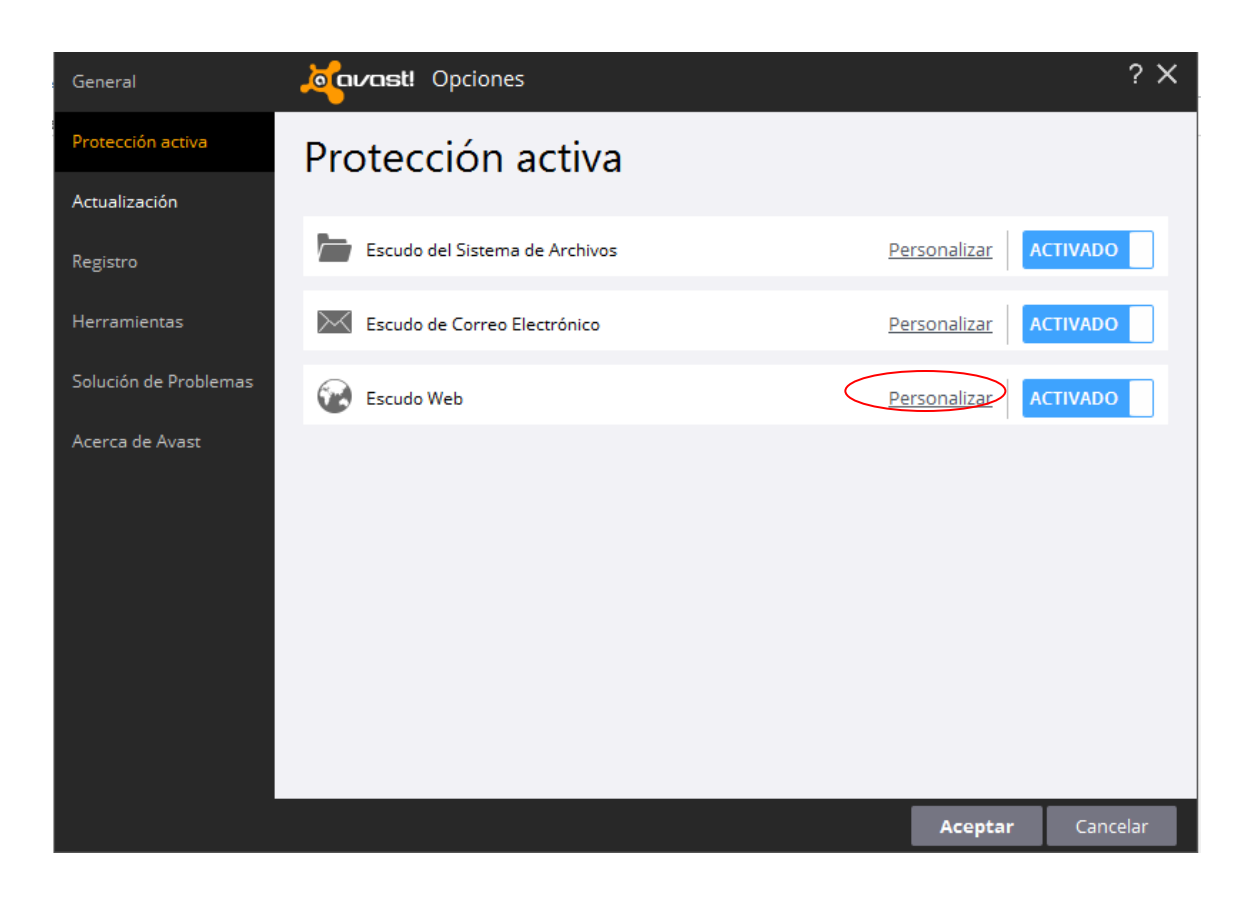

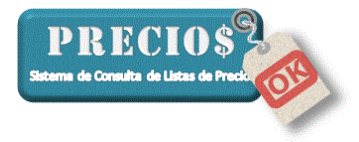

#### 4) Ingrese al área "Exclusiones"

| Opciones Principales  | စ်ရာအား၊ Opciones del Escudo Web                                                                            | ? X      |
|-----------------------|----------------------------------------------------------------------------------------------------|----------|
| Análisis de la web    | Opciones Principales                                                                                        |          |
| Exclusiones           | Por favor, configura los parámetros básicos del Escudo Web aquí.                                            |          |
| Acciones              |                                                                                                    |          |
| Compresores           | <ul> <li>Activar análisis de Web</li> <li>Avisar al descargar archivos de dudosa reputación</li> </ul>      |          |
| Sensibilidad          | Escanear el tráfico sólo de procesos del navegador conocidos                                                |          |
| Bloqueo URL           | Activar análisis de HTTPS                                                                                   |          |
| Análisis de script    | <ul> <li>✓ Oundar analizar sitios de najo inteligente</li> <li>✓ No analizar sitios de confianza</li> </ul> |          |
| Exclusiones de script | <ul> <li>Bloquear URLs de malware</li> <li>Análisis de script</li> </ul>                                    |          |
| Archivo de informe    |                                                                                                    |          |
|                       |                                                                                                    |          |
|                       |                                                                                                    |          |
|                       |                                                                                                    |          |
|                       |                                                                                                    |          |
|                       |                                                                                                    |          |
|                       |                                                                                                    |          |
|                       | _                                                                                                    |          |
|                       | Aceptar                                                                                                    | Cancelar |

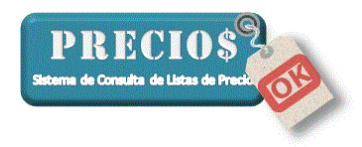

5) Escriba <u>www.preciosok.com.ar</u> en el cuadro "URL's a excluir" y haga click en el botón "AÑADIR".

| Opciones Principales  | معتاد المعناد المعنون المعنون المعن | ? X  |
|-----------------------|----------------------------------------------------------------------------------------------------|------|
| Análisis de la web    | Exclusiones                                                                                                    | Î    |
| Exclusiones           | Utiliza las opciones siguientes para definir qué elementos deben ser excluidos del análisis                                                                                                    |      |
| Acciones              | del Escudo Web.                                                                                                    |      |
| Compresores           | ✔ URLs a excluir:                                                                                                    |      |
| Sensibilidad          | Puedes utilizar caracteres comodín al especificar direcciones URL                                                                                                    |      |
| Bloqueo URL           | http://www.preciosok.com.ar*                                                                                                    |      |
| Análisis de script    | eliminar                                                                                                    |      |
| Exclusiones de script |                                                                                                    |      |
| Archivo de informe    | ✓ Tipos de MIME a excluir:                                                                                                    |      |
|                       |                                                                                                    |      |
|                       | Añadir                                                                                                    |      |
|                       | Procesos que se van a excluir:                                                                                                    |      |
|                       |                                                                                                    |      |
|                       |                                                                                                    |      |
|                       | Aceptar Cano                                                                                                    | elar |

6) Para finalizar, haga click en el botón "Aceptar" en todas las pantallas del antivirus que hayan quedado abiertas y al llegar a la pantalla incial de la interface del antivirus, ciérrelo haciendo click sobre la "X" de la esquina superior derecha.